# **Connexion internet : https://www.bridgebase.com/**

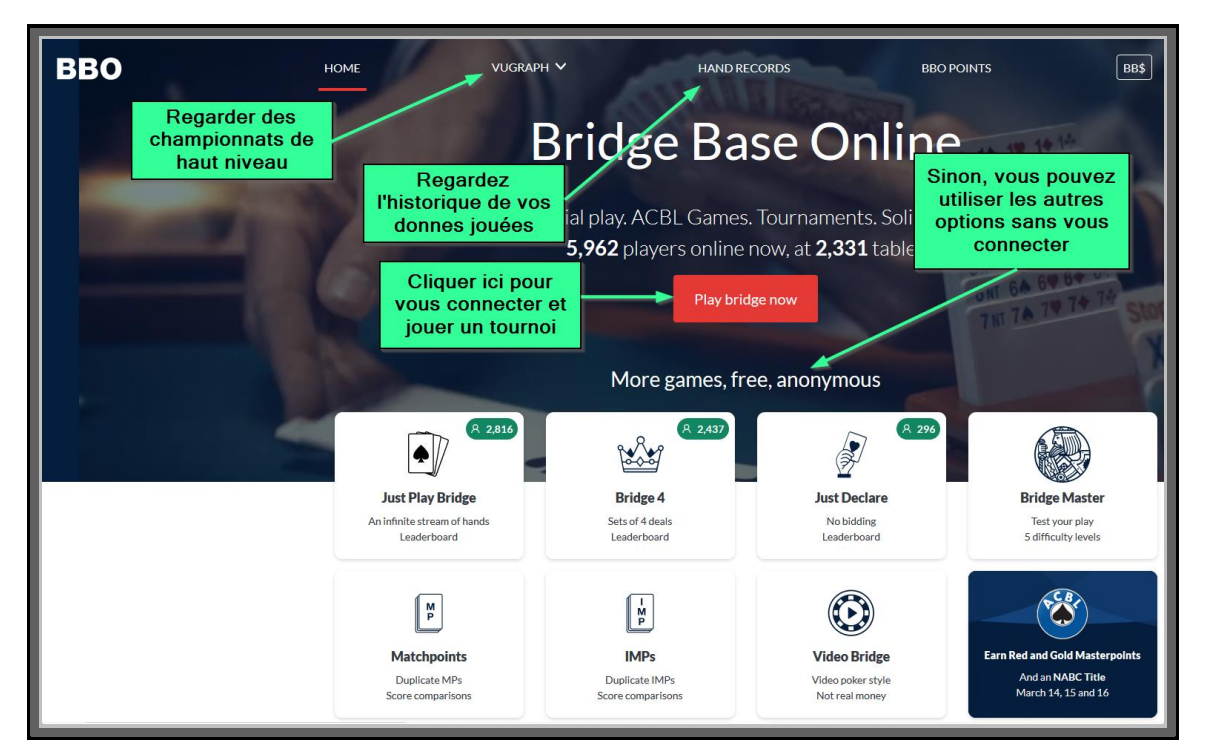

Les choix "Just Play Bridge", "MatchPoints" et "IMP" vous permettent de jouer sans vous connecter.

# Play bridge now <mark>pour vous connecter</mark>

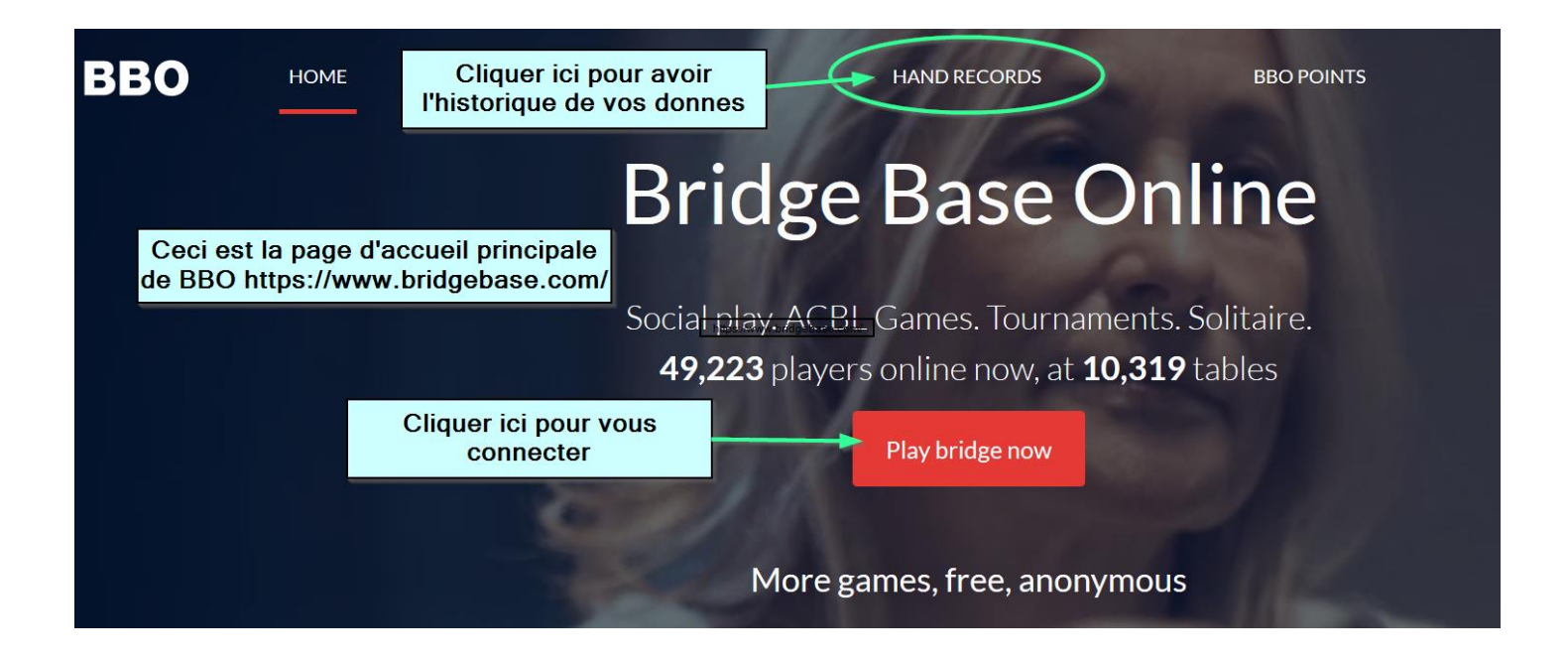

Vous souhaitez jouer (paragraphe 1.)  $\rightarrow$  cliquez sur Play bridge now

Vous souhaitez avoir l'historique de vos donnes (paragraphe 2.), et notamment des duplicates joués  $\rightarrow$  cliquez sur HAND RECORDS

# 1. Vous avez décidé de jouer et créer un duplicate

Vous ne pourrez pas créer de Duplicate si vous êtes trop récents sur BBO

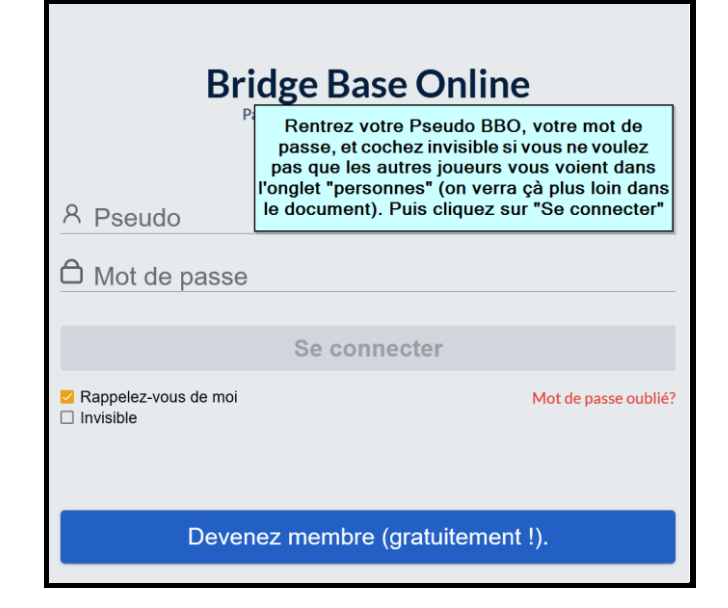

| Retour     | Départ   | Accueil | вво          |
|------------|----------|---------|--------------|
|            |          |         |              |
| JOUER OU   | KIBBITZI | ER      |              |
| Solitaire  |          |         | Cliquer sur  |
| Compétitif |          |         | "Compétitif" |
| BBO Prime  | New      |         |              |
| Détente    |          |         |              |
| Pratique   |          |         |              |
|            |          |         |              |

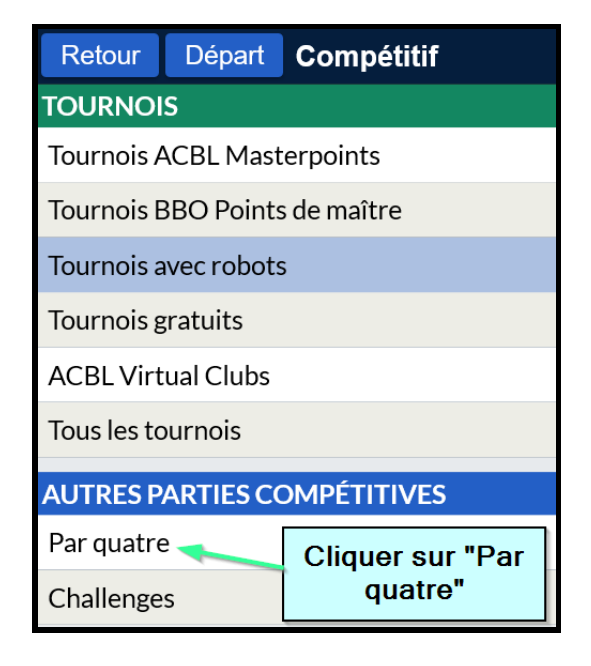

| Retour                       | Départ Par quatre                  |                                     |
|------------------------------|------------------------------------|-------------------------------------|
| En attente                   | En cours                           |                                     |
| beycaz41                     | #3336 Teams Un<br>8 donnes - Par 4 | titled                              |
| <b>Table 1</b><br>1 kibbitzs |                                    |                                     |
| <b>Table 2</b><br>0 kibbitzs |                                    |                                     |
| alibodin                     | #2825 Teams Ba<br>8 donnes - Par 4 | singstoke Social Team               |
| <b>Table 1</b><br>0 kibbitzs | 0                                  |                                     |
| <b>Table 2</b><br>0 kibbitzs | 0                                  |                                     |
| cristel09<br>Créer un mat    | #3114 Teams Cl                     | iquer sur "Créer un<br>match par 4" |

| Créer un ma    | tch par 4           | 4                                   | × |
|----------------|---------------------|-------------------------------------|---|
| Identification | Options             | Réserver les places                 |   |
| Identificati   | on                  |                                     |   |
| Titre          |                     |                                     |   |
| Description    |                     |                                     |   |
| Équipe 1       |                     | Équipe 2                            |   |
| V<br>"Id       | ous ête<br>entifica | s dans l'onglet<br>tion" par défaut |   |

Assurez-vous avec le capitaine adverse que tout le monde est bien présent au jour et à l'heure dite (c'est-à-dire 8 participants). Il faut que tous les joueurs soient dans l'espace "Compétitif" de BBO.

Vous saisissez :

Un titre (par exemple Quadrette Duperré......)

La description est inutile

Le nom de votre équipe dans Équipe 1 et celui de l'équipe adverse dans Équipe 2

Attention, l'ensemble des cases ont un texte gris, mais vous pouvez saisir à l'intérieur (en cliquant avec votre souris à l'intérieur de la case adéquate bien sûr). Cela paraît évident, mais çà ne l'est pas.

## Ne créez surtout pas le match à ce stade !!

Ensuite, vous cliquez sur l'onglet "Options"

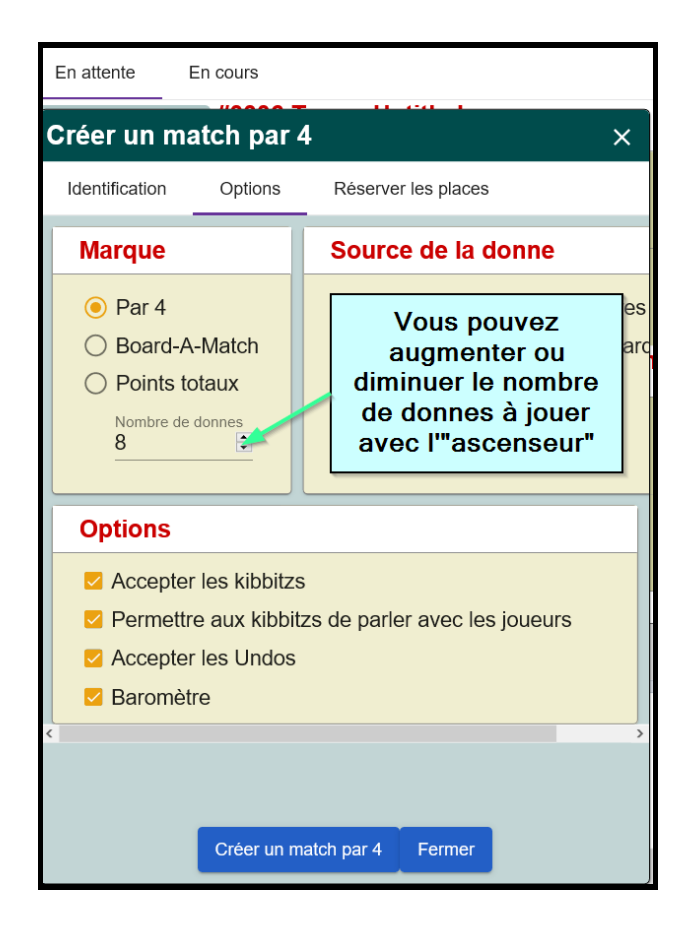

Le nombre de donnes correspond à une mi-temps. Dans un duplicate, il vous faudra créer une fois celui-ci terminé un autre match de 8 donnes. Il est de bon ton de laisser coché toutes les cases suivantes.

Accepter les kibbitzs permet à vos amis de venir vous voir jouer,

Accepter les Undos permet de reprendre une enchère ou une carte jouée par erreur,

Baromètre signifie que vous avez l'historique en direct du même contrat joué aux deux tables.

Passons à présent à l'onglet "Réserver les places", le plus sensible

| Créer un ma                                                                                                    | itch par 4  | × x                 |  |  |  |
|----------------------------------------------------------------------------------------------------|-------------|---------------------|--|--|--|
| Identification                                                                                                  | Options     | Réserver les places |  |  |  |
| Réserver l                                                                                                    | es places   | (Facultatif)        |  |  |  |
| Équ                                                                                                    | ipe 1       |                     |  |  |  |
|                                                                                                    | Nord        |                     |  |  |  |
| Out                                                                                                    | est         | Est                 |  |  |  |
|                                                                                                    | Sud         |                     |  |  |  |
| Équ                                                                                                    | ipe 2       |                     |  |  |  |
|                                                                                                    | Nord        |                     |  |  |  |
| Out                                                                                                    | est         | Est                 |  |  |  |
|                                                                                                    | Sud         |                     |  |  |  |
| Cliquer sur Créer un match par 4 une fois<br>tous les pseudos BBO des joueurs saisis<br>pour les équipes 1 et 2 |             |                     |  |  |  |
|                                                                                                    |             |                     |  |  |  |
|                                                                                                    | Créer un ma | atch par 4 Fermer   |  |  |  |

# Dans Équipe 1, vous mettez les pseudos BBO des 4 joueurs de votre équipe. Dans Équipe 2, vous mettez les pseudos BBO des 4 joueurs de l'équipe adverse.

Quand vous créerez la deuxème mi-temps, pensez à inverser les paires de l'équipe adverse pour ne pas rejouer contre les mêmes adversaires.

Des problèmes peuvent survenir quand vous avez cliqué sur "Créer un match par 4". A chaque fois, les joueurs recevront une invitation à laquelle il faut répondre assez vite, sinon vous recevrez un message du style "X a refusé l'invitation". En général, cela ne veut pas dire qu'il est de mauvaise humeur, mais qu'il n'a pas répondu à l'invitation assez rapidement. **Un joueur peut être absent → trouvez le vite (téléphone)** 

BBO peut être saturé et vous envoie des messages d'erreur. Réessayez plusieurs fois en cliquant sur "Créer un match par 4". Si çà ne fonctionne pas plus, c'est qu'il faudra réessayer plus tard 🙁

## Démarrage du match :

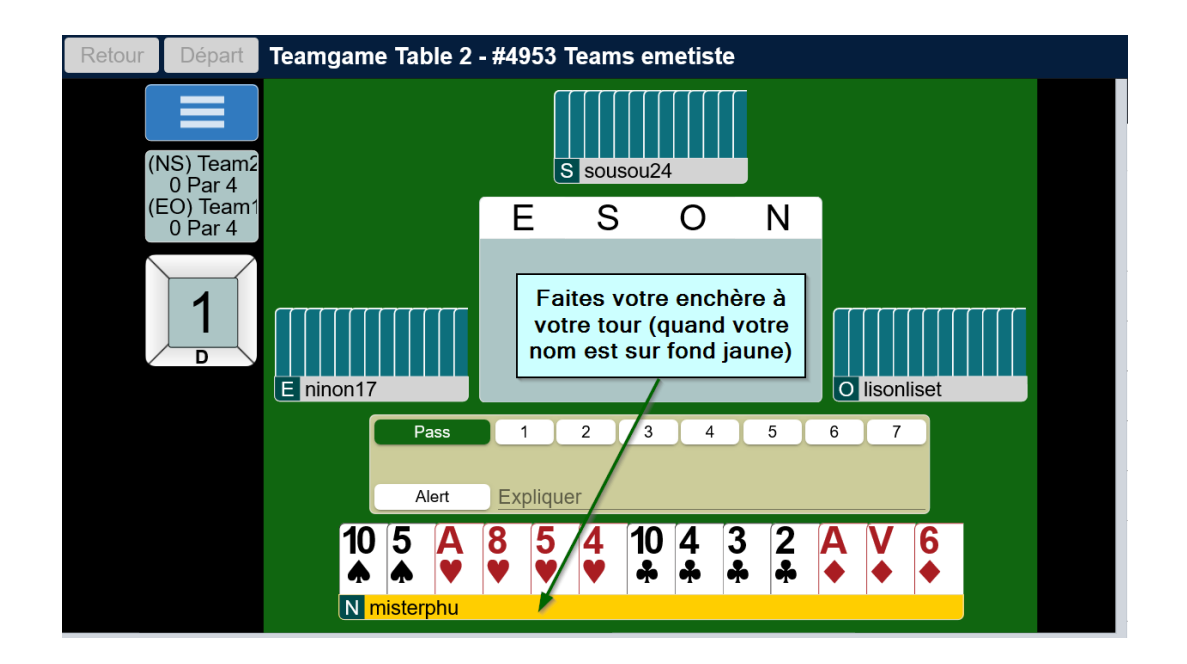

De même, vous jouerez une carte à votre tour (quand votre nom sera sur fond jaune)

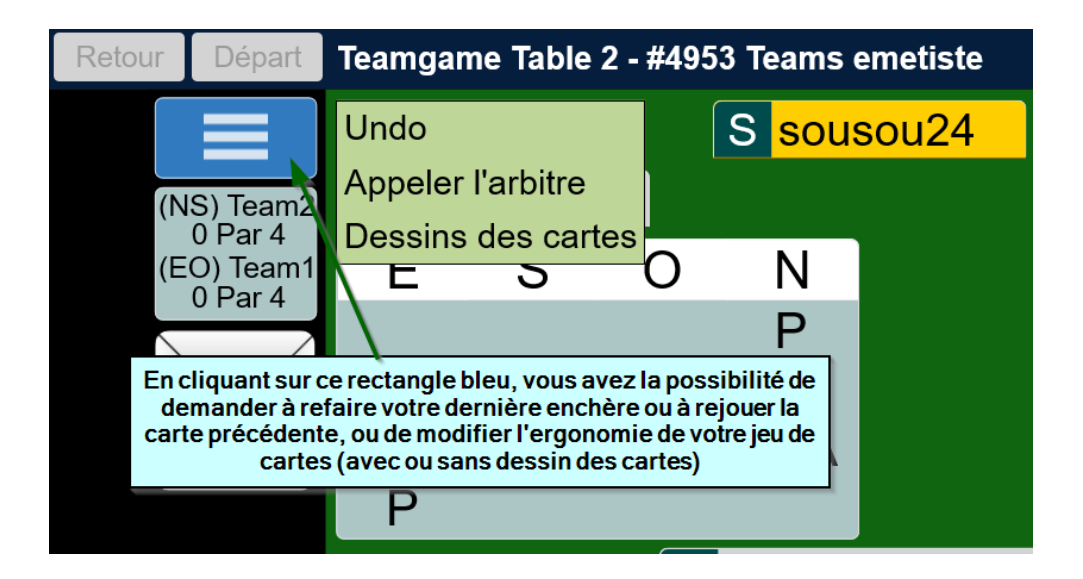

Je vous laisse découvrir à l'usage les procédures d'Alerte et de revendication de levées (appelée Rclmr). Les initiés vous expliqueront.

PS : ne revendiquez pas trop vite sauf si c'est "évident" pour tout le monde.

### Sur la partie droite de l'écran, vous avez :

#### L'onglet "Messages"

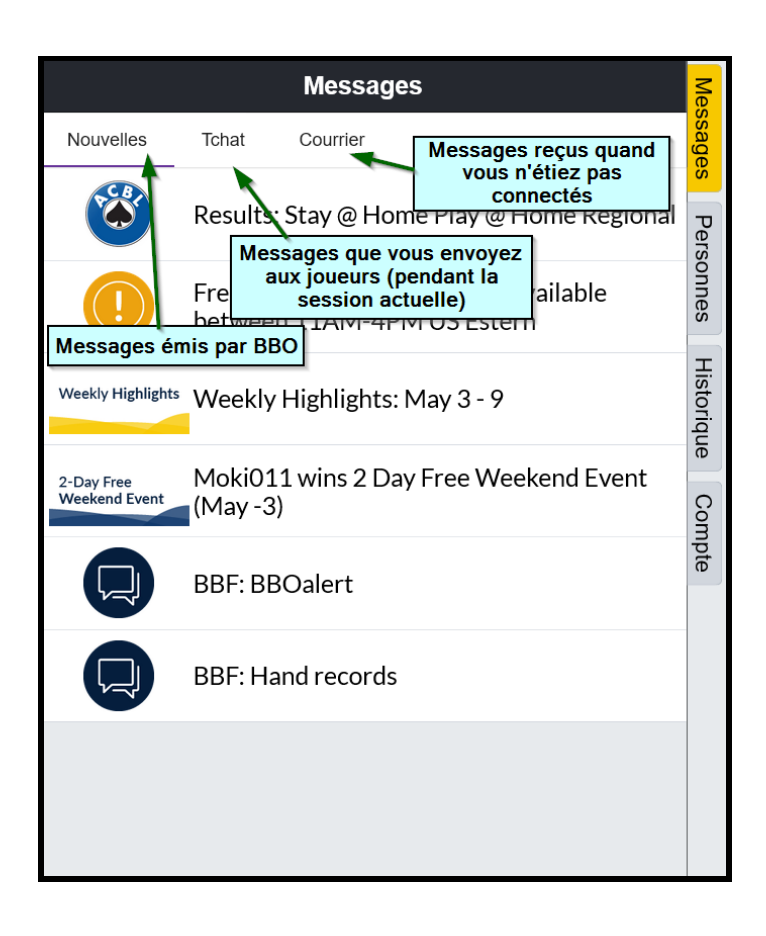

#### L'onglet "Historique"

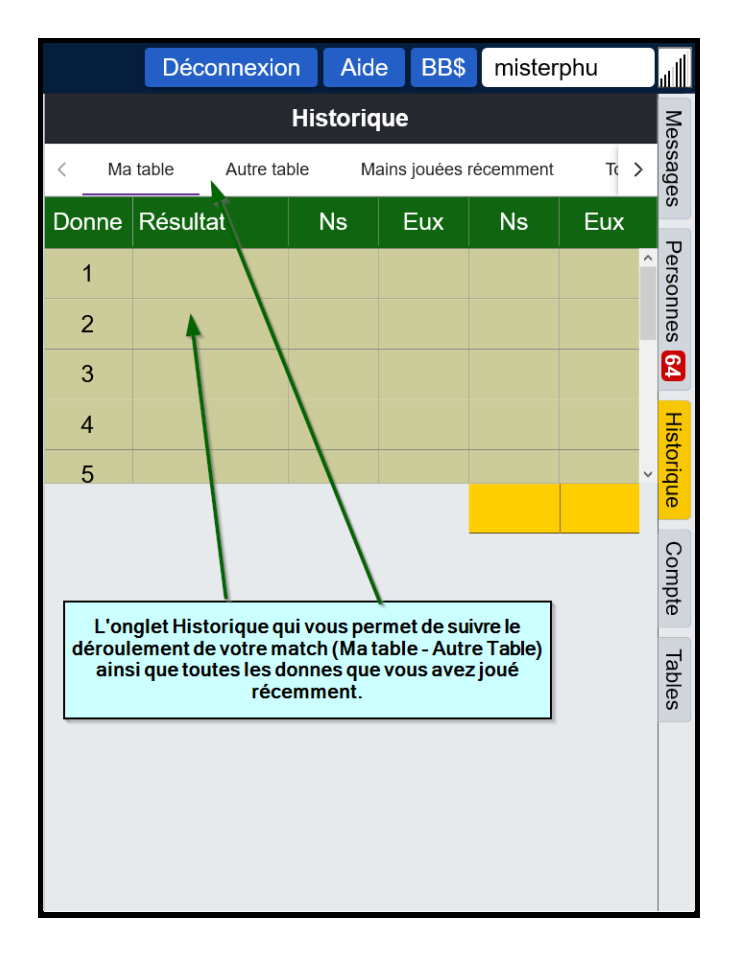

#### L'onglet "Personnes"

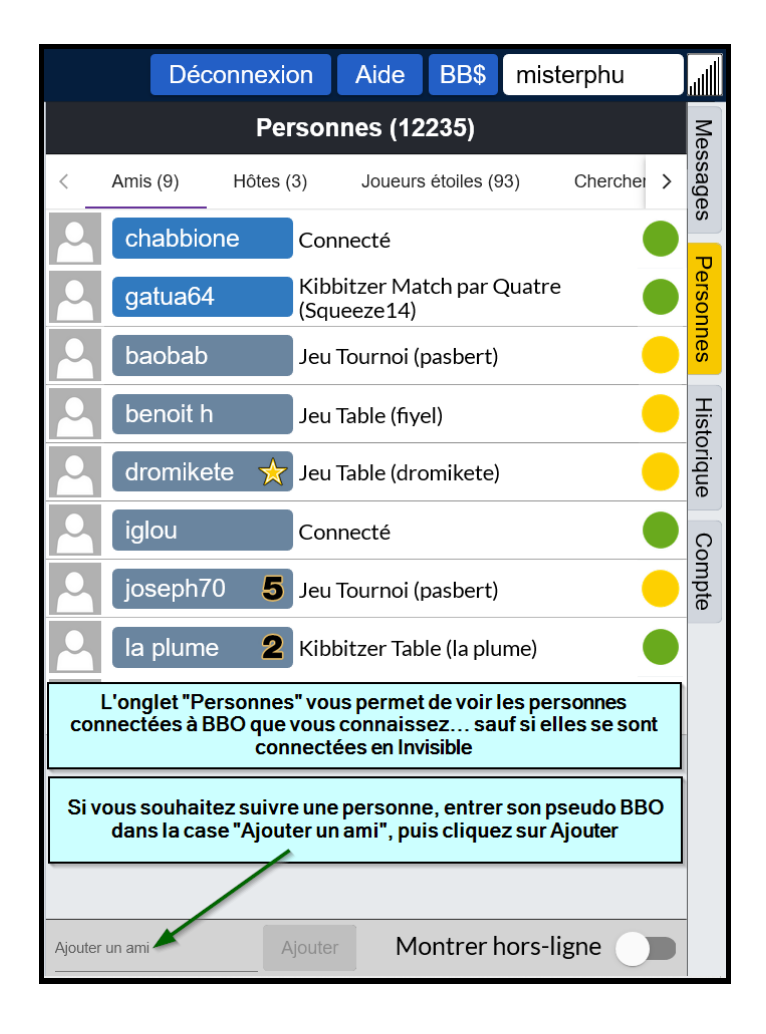

L'onglet "Compte" : il vous permet de modifier vos informations personnelles.

De plus, quand vous avez créé le match vous-même, vous avez un onglet supplémentaire: L'onglet "Arbitre" :

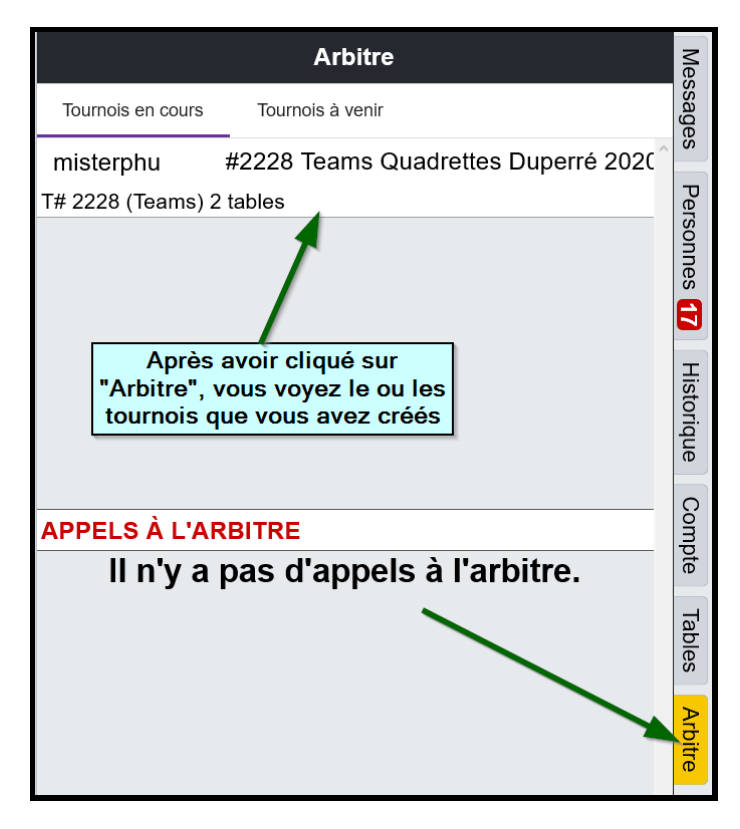

**Puis quand vous cliquez sur le tournoi,** les possibilités suivantes vous sont offertes (par exemple annuler le tournoi si vous vous êtes trompés dans la composition des équipes):

| Arbitre                            |                          |             |       |  |  |
|------------------------------------|--------------------------|-------------|-------|--|--|
| Tournois en cours Tournois à venir |                          |             |       |  |  |
| misterphu                          | #2228 Teams Quadrettes D | uperré 2020 | Š     |  |  |
| T# 2228 (Team                      | Montrer les tables       |             | Perso |  |  |
|                                    | Remanier un match par 4  |             |       |  |  |
|                                    | Remplaçants              |             |       |  |  |
|                                    | Réadmettre un joueur     |             | Ŧ     |  |  |
|                                    | Rectifier la marque      |             |       |  |  |
|                                    | Statut du tournoi        |             | ant   |  |  |
|                                    | Ichat→Iournoi            |             | Co    |  |  |
| APPELS A L                         | Annuler le tournoi       |             | mp    |  |  |

# 2.Vous avez décidé de consulter l'historique des donnes (en cliquant au départ HAND RECORDS)

| BBO           | VUGRAPH SCHEDULE                                                                 | HAND RECORDS                                                               | BBO POINTS                                    | BB\$      |
|---------------|----------------------------------------------------------------------------------|----------------------------------------------------------------------------|-----------------------------------------------|-----------|
| Please login  | with your BBO username and p                                                     | password to view hand rec                                                  | ords                                          |           |
| Username      | BBO login                                                                        |                                                                            |                                               |           |
| Password      | Password                                                                         |                                                                            |                                               |           |
| Login Ke      | eep me logged in ⊠<br>© 2018-2020 Bridge                                         | e Base On Line LLC • Abo                                                   | ut • Privacy • Rules •                        | Terms and |
| Si v<br>cet é | otre connexion est resté<br>cran et passerez directe<br>faut saisir vos identifi | e "en mémoire", vous<br>ment à l'écran suivant<br>ants, puis cliquer sur " | ne verrez pas<br>1. Sinon, il vous<br>Login") |           |

| <b>BBO</b> VUGRAPH SCHEDULE HAND RECOR                                                                     | RDS BBO POINTS BB\$                                                                                                    |
|----------------------------------------------------------------------------------------------------|----------------------------------------------------------------------------------------------------|
| Vous pouvez consulter les<br>résultats d'autres joueurs en<br>saisissant leur pseudo                       | Click here for results of recent tour timents<br>Get names played by a user between two dates                             |
|                                                                                                    | *Enter username: misterphu                                                                                                |
| Vous pouvez modifier la plage de<br>recherche (par défaut les 2 derniers<br>jours) et un maximum d'un mois | Enter the start date: 2020 v - Mai v - 05 v<br>Interval to retrieve: day(s) v 2 v<br>Interval direction: Backward Converd |
| Cliquez ensuite ici pour<br>consulter l'historique                                                         | Show summaries every: Don't show v v<br>Get hands Reset<br>Logged in as misterphu Logout<br>* denotes required field      |

| Main Bridge Clui                                                           | o hands    | Tourney         | hands      |                       | Team I  | Match  | hands                      |            |
|----------------------------------------------------------------------------|------------|-----------------|------------|-----------------------|---------|--------|----------------------------|------------|
| lands played by misterphu since 2020-05-04 00:00:00 to 2020-05-06 00:00:00 |            |                 |            |                       |         |        |                            |            |
| 2020-05-05                                                                 |            |                 |            |                       |         |        |                            |            |
| Nº Time North                                                              | South      | East            | West       | Result                | Points  | Score  | Movie                      | Traveller  |
| <u>#495</u>                                                                | 53 Teams e | <u>metiste</u>  |            | 2/2                   |         | -8.00  |                            |            |
| 1 17:12 misterph                                                           | u sousou24 | ninon17         | lisonliset | 3NS+1                 | 430     | 1.00   | Movie or Lin               | Traveller  |
| 2 17:16 misterph                                                           | u sousou24 | ninon17         | lisonliset | 4 <b>≜</b> E+1        | -450    | 0.00   | Movie or Lin               | Traveller  |
| 3 17:22 misterph                                                           | u sousou24 | ninon17         | lisonliset | 4 <b>♥</b> ₩=         | -620    | 0.00   | Movie or Lin               | Traveller  |
| 4 17:30 misterph                                                           | u sousou24 | ninon17         | lisonliset | 2 <b>♥</b> ₩+2        | -170    | 0.00   | <u>Movie</u> or <u>Lin</u> | Traveller  |
| 5 17:36 misterph                                                           | u sousou24 | ninon17         | lisonliset | 4 <b>≜</b> W-1        | 50      | 0.00   | Movie or Lin               | Traveller  |
| 6 17:44 misterph                                                           | u sousou24 | ninon17         | lisonliset | 2 <b>≜</b> W-2        | 200     | 3.00   | Movie or Lin               | Traveller  |
| 7 17:52 misterph                                                           | u sousou24 | ninon17         | lisonliset | 3+E-1                 | 100     | 0.00   | Movie or Lin               | Traveller  |
| 8 17:58 misterph                                                           | u sousou24 | ninon17         | lisonliset | 4 <b>♥</b> E=         | -420    | 0.00   | Movie or Lin               | Traveller  |
| 9 18:04 misterph                                                           | u sousou24 | ninon17         | lisonliset | 4 <b>♥</b> S=         | 420     | -1.00  | Movie or Lin               | Traveller  |
| 10 18:09 misterph                                                          | u sousou24 | ninon17         | lisonliset | 4 <b>≜</b> E+1        | -650    | 0.00   | Movie or Lin               | Traveller  |
| 11 18:16 misterph                                                          | u sousou24 | ninon17         | lisonliset | 4 <b>♥</b> S-1        | -50     | -11.00 | <u>Movie</u> or <u>Lin</u> | Traveller  |
| <u>#68</u>                                                                 | 78 Teams L | <u>Untitled</u> |            | 2/2                   |         | -25.00 |                            |            |
| 12 18:29 joseph7(                                                          | ) emetiste | sousou24        | misterphu  | 3NS=                  | -400    | 0.00   | <u>Movie</u> or Lin        | Traveller  |
| 13 18:35 joseph7(                                                          | ) emetiste | sousou24        | misterphu  | 4 <b>♥</b> N+1        | -650    | -1.00  | Movie or Lin               | Traveller  |
| 14 18:41 joseph7(                                                          | ) emetiste | sousou24        | misterphu  | 4 <b></b> €=          | 620     | -1.00  | Movie or Lin               | Traveller  |
| 15 18:47 joseph7(                                                          | ) emetiste | sousou24        | misterphu  | 2 <b>♦</b> N=         | -90     | 0.00   | Movie or Lin               | Traveller  |
| 16 18:54 joseph70                                                          | ) emetiste | sousou24        | misterphu  | 2 <mark>⊛x</mark> S+1 | -380    | -5.00  | Movie or Lin               | Traveller  |
| 17 18:59 joseph70                                                          | ) emetiste | sousou24        | misterphu  | 3 <b>♣</b> W+2        | 150     | -10.00 | Movie or Lin               | Traveller  |
| 18 19:07 joseph70                                                          | ) emetiste | sousou24        | misterphu  | 5•N-1                 | 100     | -3.00  | Movie or Lin               | Traveller  |
| 19 19:14 joseph7(                                                          | ) emetiste | sousou24        | misterphu  | 3 <b>▼</b> E+2        | 200     | -6.00  | Movie or Lin               | Traveller  |
| 20 19:20 joseph7(                                                          | ) emetiste | sousou24        | misterphu  | 3 <b>▼</b> N=         | -140    | 1.00   | Movie or Lin               | Traveller  |
| 21 19:26 joseph7(                                                          | ) emetiste | sousou24        | misterphu  | 3 <b>▼</b> S-1        | 100     | 0.00   | Movie or Lin               | Traveller  |
| 22 19:29 joseph7(                                                          | ) emetiste | sousou24        | misterphu  | 4 <b>▼</b> S+2        | -480    | 0.00   | Movie or Lin               | Traveller  |
|                                                                            |            |                 |            | IMP                   | s Total | -33.00 | 22                         | IMPs Hands |
|                                                                            |            |                 |            | IMPs A                | verage  | -1.50  |                            |            |

En cliquant sur <u>Movie</u>, vous aurez l'écran suivant qui vous permet de suivre intégralement le déroulement de la donne :

| 🍯 Mozilla Firefox                                                                       |                                                                           |             |                  | · _         | x c            |  |  |
|-----------------------------------------------------------------------------------------|---------------------------------------------------------------------------|-------------|------------------|-------------|----------------|--|--|
| 🛛 🔒 https://www.bridgebase.com/tools/handviewer.html?bbo=y&lin=pn sousou24,lisc 🚥 🛇 🏠 📃 |                                                                           |             |                  |             |                |  |  |
| D                                                                                       | N misterphu                                                               | W           | Ν                | Е           | S              |  |  |
| 1                                                                                       | <ul> <li>▲ 105</li> <li>♥ A854</li> <li>♦ AJ6</li> <li>♣ 10432</li> </ul> | P<br>P<br>P | P<br>1♥<br>3NT   | P<br>P<br>P | 1♦<br>2NT<br>P |  |  |
| W lisonliset                                                                            |                                                                           | E           | ninon1           | 7           |                |  |  |
| ♠ QJ876                                                                                 |                                                                           | ♠ 32        |                  |             |                |  |  |
| <b>V</b> Q32                                                                            |                                                                           | V I         | <b>&lt;109</b> 6 | 6           |                |  |  |
| ♦ 84                                                                                    |                                                                           | • (         | 2109             | 2           |                |  |  |
| 📥 QJ9                                                                                   |                                                                           | ع 🌪         | 376              |             |                |  |  |
|                                                                                         | S sousou24                                                                |             |                  |             |                |  |  |
| Navigation vers la suite des                                                            | ♠ AK94                                                                    |             |                  |             |                |  |  |
| enchéres, ou du jeu de la<br>carte                                                      | ♥ J7                                                                      |             |                  |             |                |  |  |
|                                                                                         | ♦ K753                                                                    |             |                  |             |                |  |  |
|                                                                                         | 📥 AK5                                                                     | 3NT S       | 3                | NS: (       | 0 EW: 0        |  |  |
| Rewind Previous Next Options GIB Play                                                   |                                                                           |             |                  |             |                |  |  |

## Pour un duplicate (Teams), par exemple, vous cliquez sur le lien – exemple : <u>#4953 Teams</u> <u>emetiste</u>)

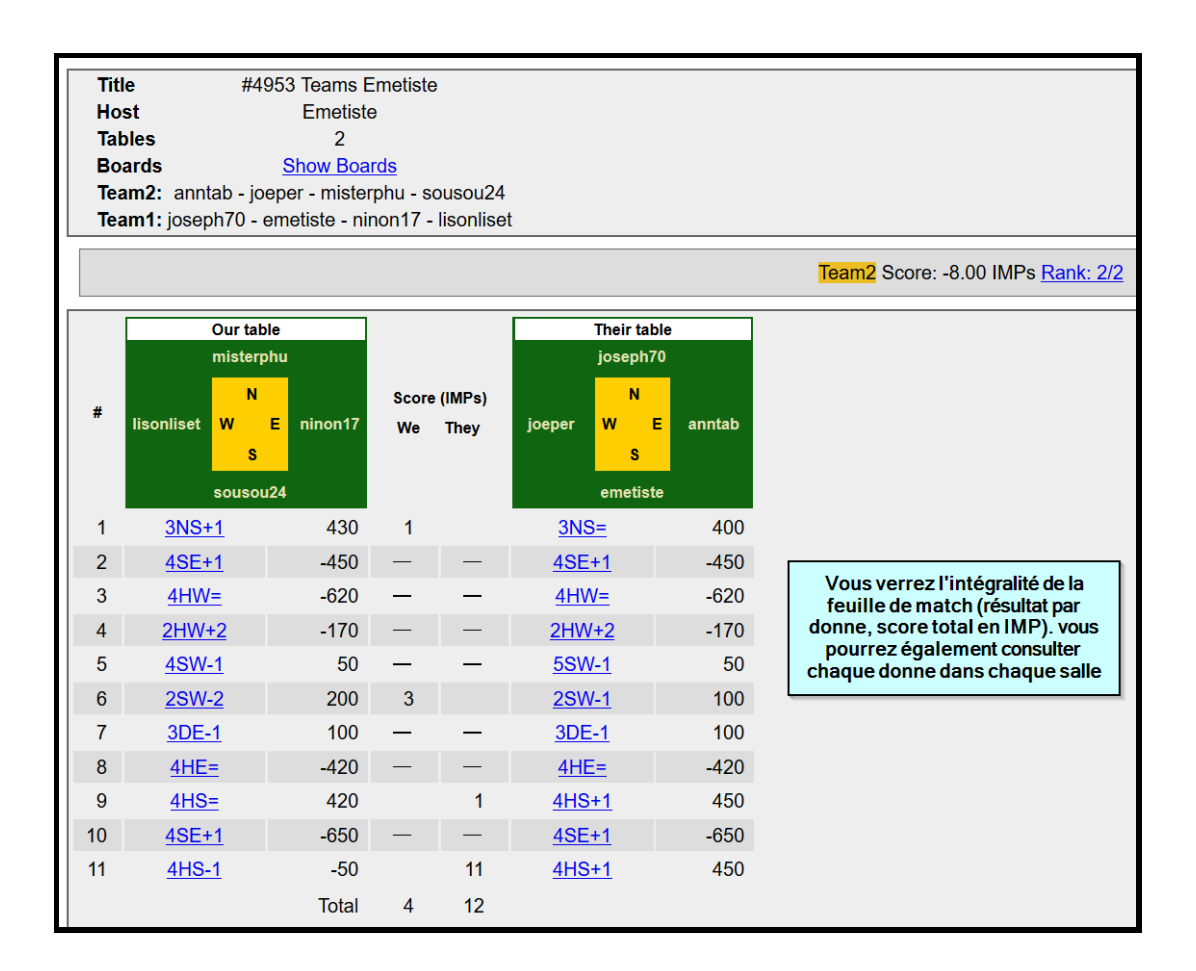

# **BON BRIDGE !!!!**